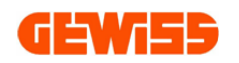

## **USER GUIDE**

# **UTOCAD** PLUGIN

## Plugin with GEWISS products for AUTOCAD<sup>®</sup>

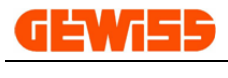

## **INDEX:**

| 10 - 🧕 Main functions     | 3 |
|---------------------------|---|
| 20 - 😔 Update with GWSINC | 4 |

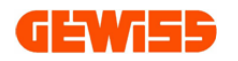

### **10 - Main functions**

The Autocad<sup>®</sup> plugin provided by GEWISS contains the technical design (front, side, and dimension view) for the products included in the catalogue.

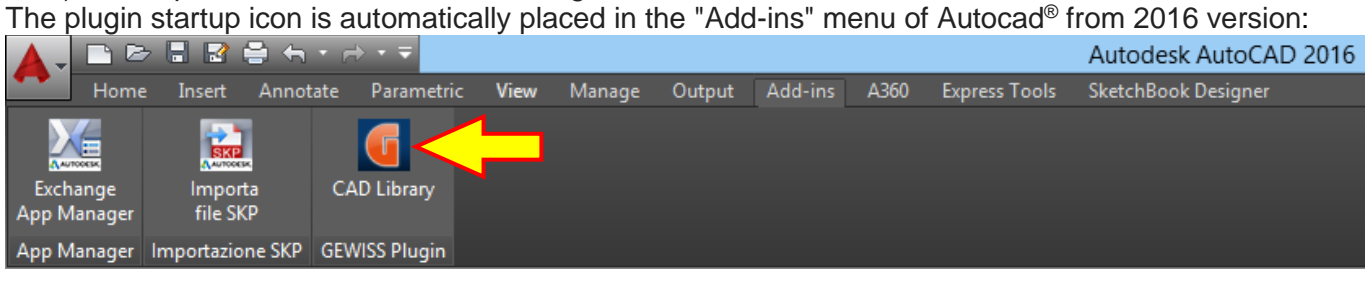

By the icon is possible to open the plugin in the bottom of the window, anyway it can be moved like all other Autocad<sup>®</sup> sections:

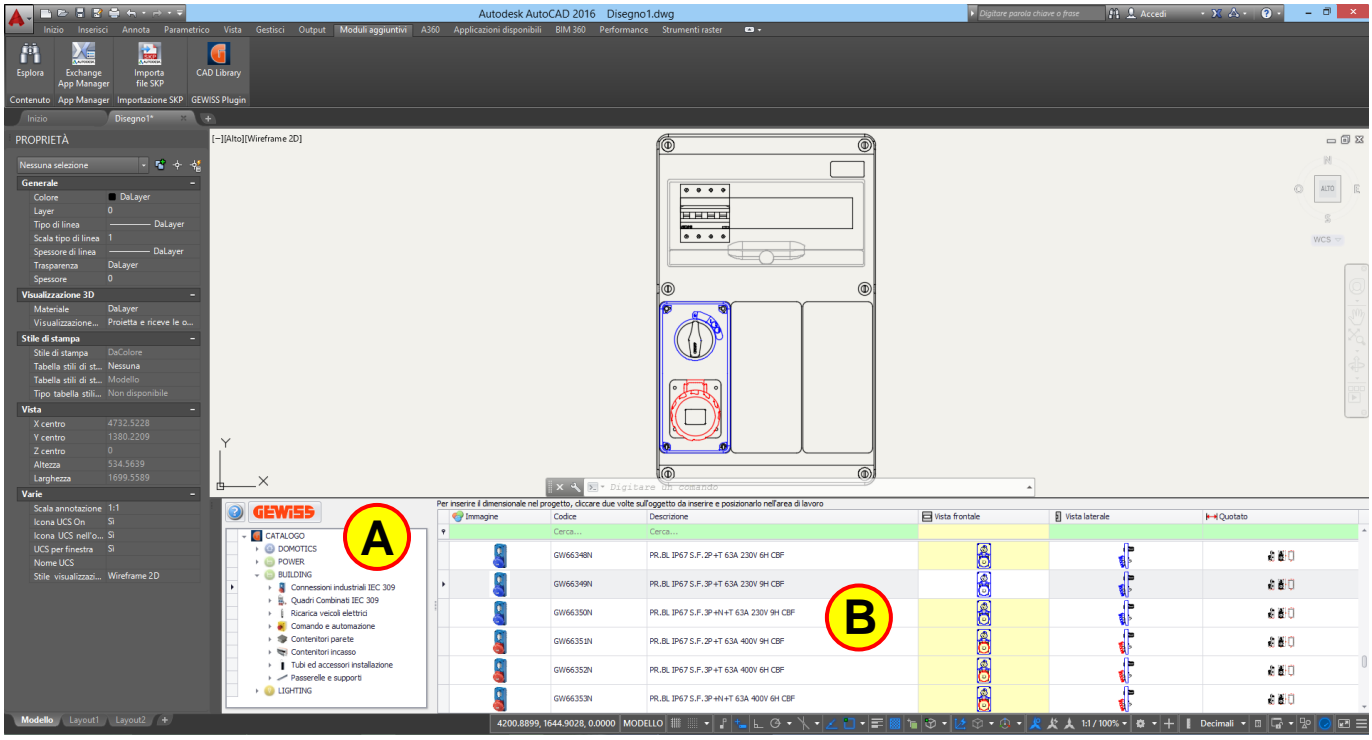

The plugin consists of 2 sections:

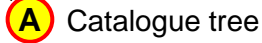

B Products list and technical designs

Selecting the catalogue or the range A the codes are displayed B with: picture, description, front view, side view and dimension view.

To insert the design into an Autocad<sup>®</sup> project is necessary to click 2 times on the picture of: front view, side view or dimension view and put it into the CAD working area, the technical design is inserted in the project as a block in this way is possible to move it or rotate it easily.

|                                                                                                    | 2<br>Left Click |                                     |                                       |                |                                             |  |
|----------------------------------------------------------------------------------------------------|-----------------|-------------------------------------|---------------------------------------|----------------|---------------------------------------------|--|
| Per inserire il dimensionale nel progetto, diccare due volte sull'oggetto da inserire e posizionarlo nell'area di lavoro |                 |                                     |                                       |                |                                             |  |
| 🌍 Immagine                                                                                                    | Codice          | Descrizione                         | Vista frontale                        | Vista laterale | <b>k→i</b> Quotato                          |  |
| ٩                                                                                                    | Cerca           | Cerca                               |                                       |                | <u>ــــــــــــــــــــــــــــــــــــ</u> |  |
| •                                                                                                    | GW66340N        | PR.BL IP67 S.F.2P+T 32A 400V 9H CBF | (1) 🖁 📐                               |                | (1 <b>2</b> 10                              |  |
|                                                                                                    |                 |                                     | · · · · · · · · · · · · · · · · · · · | Ouble Click    |                                             |  |

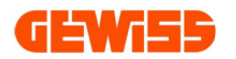

### 20 - Update with GWSINC

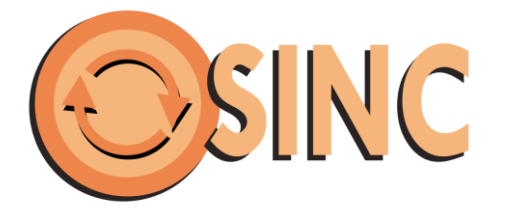

**GWSINC** is a simple program that permits to update automatically all the GEWISS Software and the only requirement is an Internet connection.

**GWSINC** can recognize if the GEWISS programs installed on your PC are updated or not. Any update happens simultaneously for all programs with this check mark  $\checkmark$ .

| O GWSINC 2014                                                                     |                                                                |
|-----------------------------------------------------------------------------------|----------------------------------------------------------------|
| 💿 🜞 📀                                                                             | <b>GEWISS</b><br>DOMOTICS ENERGY LIGHTING                      |
| GWSTART<br>Manager GEWISS Software tool                                           | GWPBT-Q<br>Software to design low voltage systems              |
| GWENERGY<br>Software for certification of boards with<br>plugs and socket-outlets | GWCADpro<br>CAD for advanced design of Electrical<br>Systems   |
| GWPRICE Software for the creation of Quotation                                    | GWBUS-VISION<br>Software for BUS and VIDEO<br>INTERCOM systems |
| GWDXF<br>DXF management Software                                                  | PROLITE<br>Lighting Design Software                            |
| GWSINC READY and CONNECTED!                                                       |                                                                |

The background color of each software in the list can be of 3 colors:

White color: Yellow color: Gray color:

The software is installed and updated The software is installed but not updated The software isn't installed on your PC

The update software GWSINC can be downloaded by the GEWISS website:

#### http://pro.gewiss.com/irj/portal/gwsinc\_IN